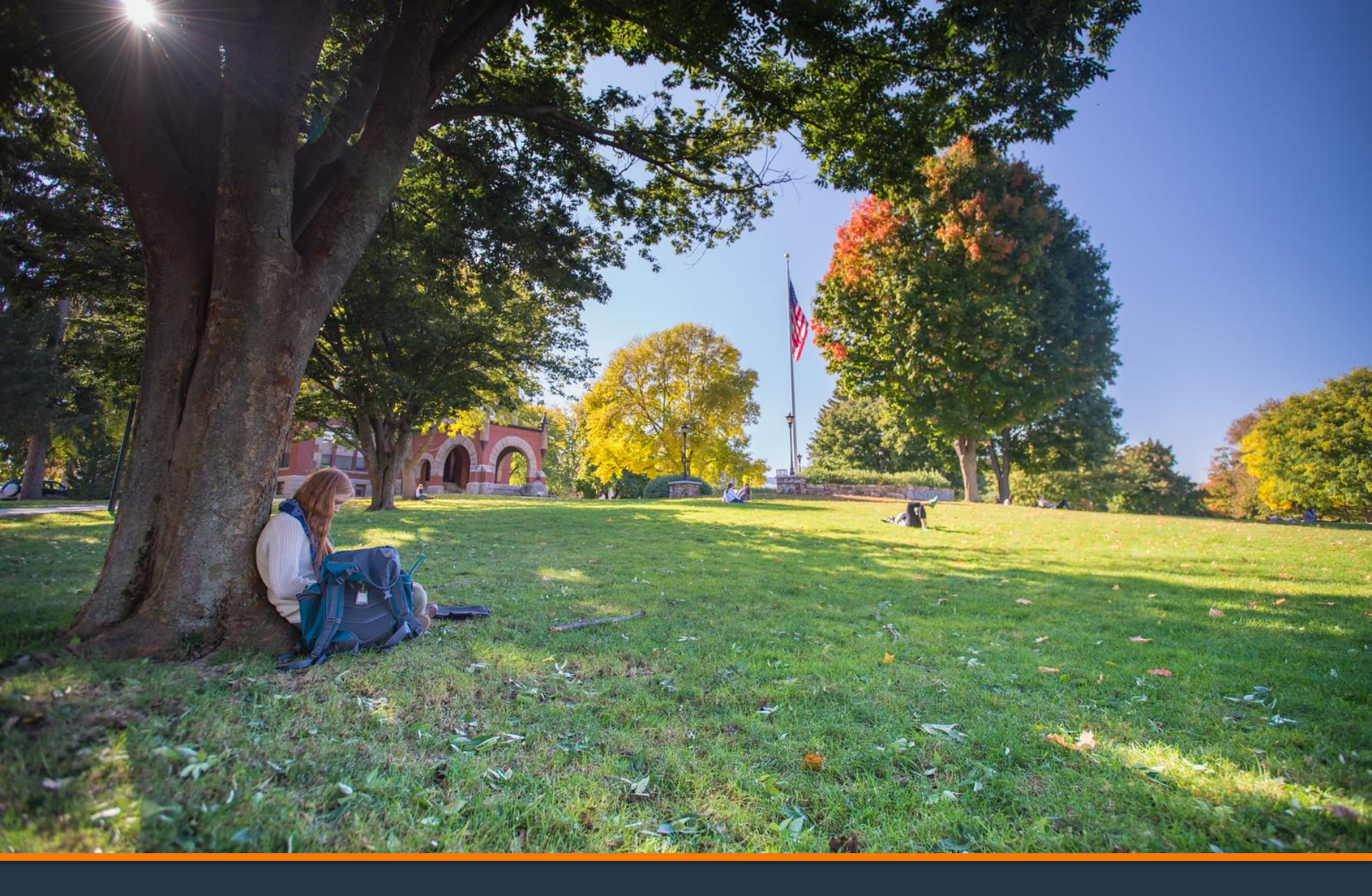

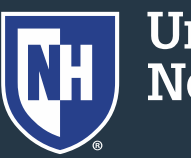

University of New Hampshire

- 1. Log into Webcat\*
- 2. In Webcat, under the "Personal Information" tab, click "View/Update Personal Information"

\*Contact the IT Helpdesk for assistance with your log in, or if you have forgotten your password (603-862-2525)

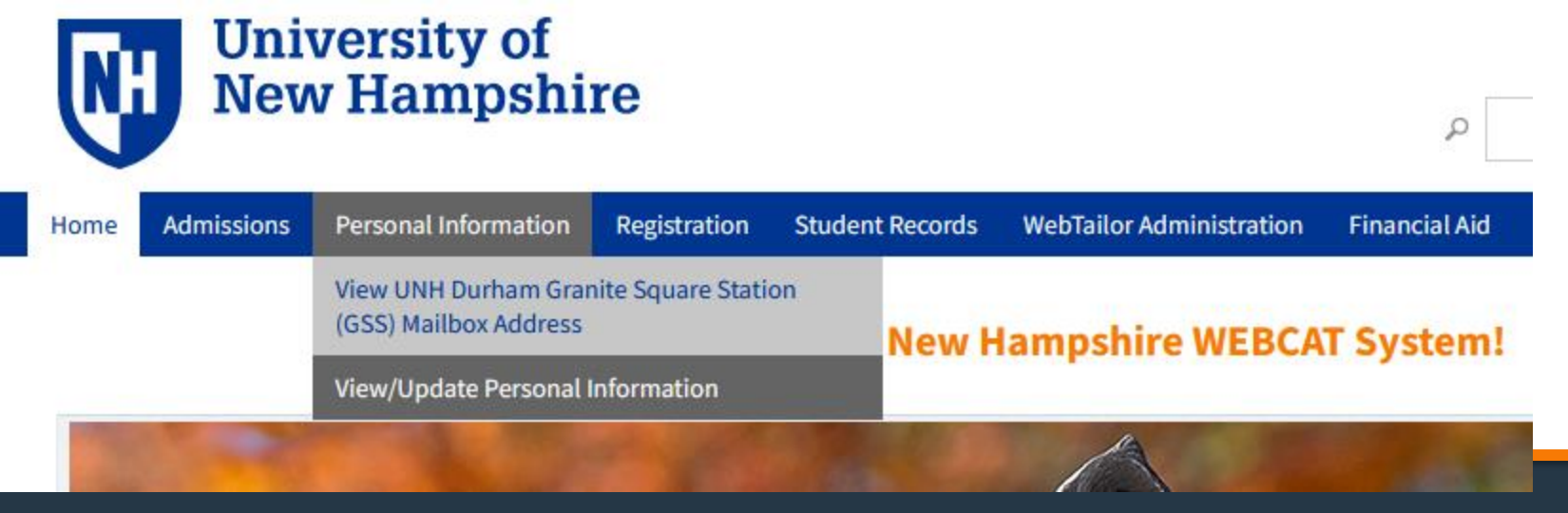

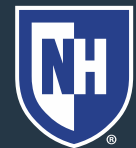

University of New Hampshire

### 3. Scroll down to find the address section

### CURRENT STUDENTS

Local mailing (on-campus) addresses cannot be updated via Webcat. For questions regarding your Local mailing (on-campus) address, contact gss.mailroom@unh.edu. If you are living off-campus and have a Granite Square Station mailbox, you may enter a Local Living address from this page. Mail will be sent only to your Granite Square box or permanent mailing address (or contact mailing address if you are a graduate student.)

Permanent Mailing address changes may affect residency status for tuition purposes.

#### UNDERGRADUATE APPLICANTS

Permanent mailing addresses should not be updated via Webcat. You must notify the Admissions Office of any change in your permanent mailing address; this is the address the Admissions Office will use regarding your application.

### Address

Diploma Mailing Current

123 Main Street Anywhere, NH 03824 Parent 1 Current

123 Main Street Anywhere, NH 03824 +) Add New

Permanent Mailing Current

123 Main Street Anywhere, NH 03824

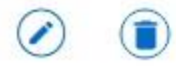

7 of pshire

### 4. Click the pencil to edit the Permanent Mailing Address

#### CURRENT STUDENTS

Local mailing (on-campus) addresses cannot be updated via Webcat. For questions regarding your Local mailing (on-campus) address, contact gss.mailroom@unh.edu. If you are living off-campus and have a Granite Square Station mailbox, you may enter a Local Living address from this page. Mail will be sent only to your Granite Square box or permanent mailing address (or contact mailing address if you are a graduate student.)

Permanent Mailing address changes may affect residency status for tuition purposes.

#### UNDERGRADUATE APPLICANTS

Permanent mailing addresses should not be updated via Webcat. You must notify the Admissions Office of any change in your permanent mailing address; this is the address the Admissions Office will use regarding your application.

### Address

Diploma Mailing Current

123 Main Street Anywhere, NH 03824 Parent 1 Current

123 Main Street Anywhere, NH 03824

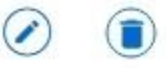

Permanent Mailing Current Add New

123 Main Street Anywhere, NH 03824

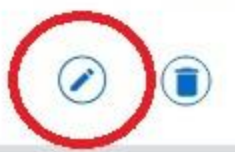

y of pshire

- When you have finished editing, click 'Update.'
- 6. Confirm that the address change has been saved successfully.

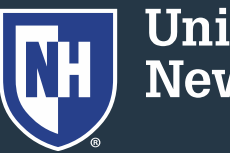